## **Updating Returning Student Registration Information**

- 1. Log into your Skyward Family and Student Access account from the Waller ISD Web Site www.wallerisd.net
- 2. Click on Annual Student Registration and Campus Forms Update.

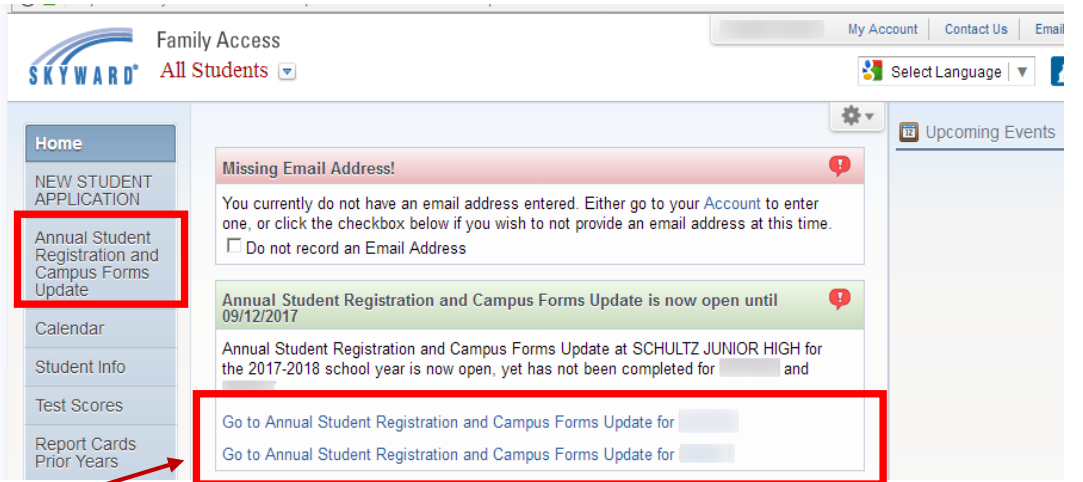

- 3. If you have more than 1 student in the district you will need to update the registration information for each student.
- 4. Click on the right side and verify/update steps 1-12.

| amily Access Annual St      | udent Registration and Campus Forms Update - Mozilla Fire | etox          |                             |                                                                  |             |
|-----------------------------|-----------------------------------------------------------|---------------|-----------------------------|------------------------------------------------------------------|-------------|
| nttps://wisdskywe           | b.waienso.net/scripts/wsisa.oii/wservice=wscAqub/stoniin  | lereguui.w    | My Account                  | Contact Us Email History                                         | Exil        |
| Fan                         | nily Access                                               |               | Select I                    | _anguage 🔻 🔥 Distric                                             | t Links     |
|                             | Annual Student Registration and Campus Fo                 | rms Undate    |                             |                                                                  |             |
| lome                        | (SCHULTZ JUNIOR HIGH 2017-2018)                           |               |                             |                                                                  |             |
| NEW STUDENT                 | Step 1a. Verify Student Information: Studen (Required)    | t Information | ompleted 07/31/2017 10:44am | Annual Registration and Ca<br>Forms Update                       | ampus       |
| Annual Student              |                                                           |               |                             | 1. Verify Student Information                                    | 1           |
| Campus Forms                | General Information                                       | Malata        |                             | 🖌 a. Student Information                                         |             |
| Jpdate                      | FIRST                                                     | Middle:       |                             | b. Family Address                                                |             |
| Calendar                    | Last                                                      | Suffix        |                             | c. Family Information                                            |             |
| itudent Info                | Other Name:                                               |               |                             | d. Emergency Informati                                           | on          |
| ant Contras                 | Home Phone: Ext                                           |               |                             | e. Emergency Contacts                                            |             |
| est scores                  | School Email:                                             | Home Email:   |                             | f. Health Information                                            |             |
| Report Cards<br>Prior Years |                                                           |               | •                           | /erify Skylert Information                                       |             |
| No. do at                   | Edit S                                                    | itep 1a       |                             | 3. Student Dependent Statu                                       | IS          |
| kylen                       |                                                           |               |                             | 4. Emergency Medical Trea                                        | tment       |
| lealth Info                 |                                                           |               |                             | 5. Food Allergy Disclosure                                       |             |
| ogin History                |                                                           |               |                             | 6. Migrant Program Survey                                        |             |
|                             |                                                           |               |                             | 7. Grade 7-12 Random Dru<br>Testing                              | g           |
|                             |                                                           |               |                             | 8. Transportation Form                                           |             |
|                             |                                                           |               |                             | 9. Field Trip Permission                                         |             |
|                             |                                                           |               |                             | 10. Computer Use Consen                                          | t .         |
|                             |                                                           |               |                             | 11. Handbook Acknowledge<br>Form                                 | ement       |
|                             |                                                           |               |                             | 12. Complete Annual Stude<br>Registration and Campus I<br>Update | nt<br>Forms |
|                             |                                                           |               |                             |                                                                  |             |

- 5. Completed Steps will have a green check mark.
- 6. Once all steps have a <u>green check</u> mark on the right side, you will be given the option to submit to the district. Select this to complete the registration process.
- 7. Continue the process with any remaining students.
- 8. Update your phone number or mailing address by clicking on My Account

| SKYWARD' All                     | students 💌                                                                                                    | My Acco    | unt Contact Us Email F |
|----------------------------------|----------------------------------------------------------------------------------------------------|------------|------------------------|
|                                  | Missing Email Address!                                                                                                    | <b>*</b> ∙ | Dpcoming Events        |
| APPLICATION                      | You currently do not have an email address entered. Either go to your Account to enter one, or click the checkbox below if you wish to not provide an email address at this time. |            |                        |
| Registration and<br>Campus Forms | Do not record an Email Address                                                                                                    |            |                        |

## Actualizar Registro de Estudiantes Quienes Regresan

- 1. Inicie su sesión en su cuenta de Skyward Family y Student Access en la página web de Waller ISD en <u>www.wallerisd.net</u>
- 2. Haga clic en "Registro de Estudiantes y Campus Formas de Actualización Anual"

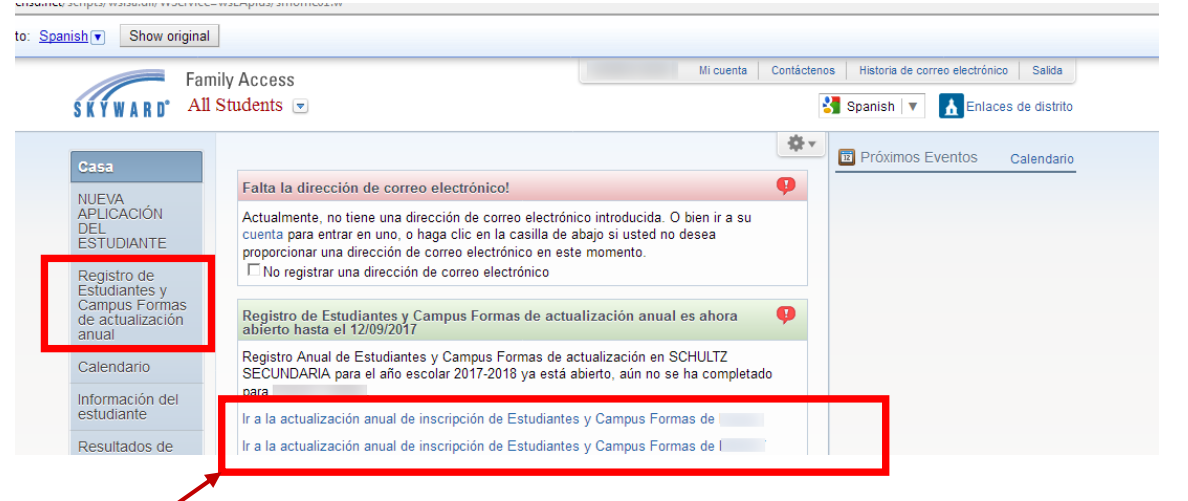

- 3. Si tiene más de un estudiante en el distrito usted necesitara actualizar la información de registro para todos sus estudiantes.
- 4. Haga clic al lado derecho y verifique/actualice pasos 1-12.

| https://wisdskyweb.wallerisd.net/scri     | pts/wsisa.dll/WServic                             | e=wsEAplus/sfonlinereg001.w                                                                                                    |                                                                                             | Π         |
|-------------------------------------------|---------------------------------------------------|----------------------------------------------------------------------------------------------------|---------------------------------------------------------------------------------------------|-----------|
| oogle 🔒 Translated to Spanish             | Show origina                                      |                                                                                                    |                                                                                             | Options V |
|                                           | Ear                                               | mily Access Millouenta Contácteros H                                                                                                    | listoria de correo electrónico Salida                                                       |           |
| S                                         | KYWARD"                                           | 📲 Spa                                                                                                    | anish 🔻 🔥 Enlaces de distrito                                                               |           |
| c                                         | Casa                                              | Registro de Estudiantes y Campus Formas de actualización anual                                                                                 |                                                                                             |           |
| N                                         | IUEVA                                             | Inscripción y Formas Campus de actualización anual                                                                                             | Inscripción y Formas Campus de                                                              |           |
| DE                                        | EL<br>STUDIANTE                                   | Por favor, actualice la información de contacto y completar todas las formas para su estudiante que regresa a<br>Walter ISD de agosto de 2017  | actualización anual<br>1. Verdicar la información del                                       |           |
| R                                         | tegistro de                                       | tutores deben actualizar los formularios de información de registro y de la escuela para ados los estudiantes<br>de 2017-2018 12 de septembre. | estudiante                                                                                  |           |
| e<br>c<br>d                               | studiantes y<br>lampus Formas<br>le actualización | Electronico se actualiza an el enace, in coerna, en la escluria soberior delectra de la barror.                                                | segundo. Dirección de la<br>familia                                                         |           |
| 3                                         | nual                                              |                                                                                                    | do. Información familiar                                                                    |           |
| c                                         | alendario                                         |                                                                                                    | re. Información de<br>emergencia                                                            |           |
| e                                         | studiante                                         |                                                                                                    | mi. Contactos de emergencia                                                                 |           |
| R                                         | tesultados de                                     | •                                                                                                    | F. Información de salud                                                                     |           |
| le la la la la la la la la la la la la la | aforme de                                         |                                                                                                    | 3 El estudante Calidad de                                                                   |           |
| ta                                        | arjetas de<br>jercicios                           |                                                                                                    | Dependiente<br>4. Tratamiento médico de                                                     |           |
| A                                         | Intenores                                         |                                                                                                    | emergenda                                                                                   |           |
| S                                         | ikylert                                           |                                                                                                    | 5. Divulgación de la alergia<br>alimentaria                                                 |           |
| in                                        | nformación de la alud                             |                                                                                                    | 6. Programa Migrante Encuesta                                                               |           |
| in                                        | tício de sesión                                   |                                                                                                    | 7. Grado 7-12 aleatoria prueba de<br>la droga                                               |           |
| н                                         | istona                                            |                                                                                                    | Forma Transporte 8.                                                                         |           |
|                                           |                                                   |                                                                                                    | 9. El campo de permisos de viaje                                                            |           |
|                                           |                                                   |                                                                                                    | 10. Uso de la computadora de<br>Consentimiento                                              |           |
|                                           |                                                   |                                                                                                    | 11. Manual Formulario de<br>Reconocimiento                                                  |           |
|                                           |                                                   |                                                                                                    | 12. Complete Anual de<br>Estudiantes de registro y<br>actualización de las formas<br>Campus |           |
|                                           |                                                   |                                                                                                    | Siguiente                                                                                   |           |
|                                           |                                                   |                                                                                                    |                                                                                             |           |

- 5. Pasos completados tendrán una marca de verificación verde
- 6. Ya que todos los pasos tengan una <u>marca de verificación de color verde</u> en el lado derecho, se le dará la opción "Submit" para entregar al distrito. Seleccione esta opción para completar el proceso de registro.
- 7. Continué el proceso con los demás estudiantes
- 8. Actualice su número telefónico o dirección de su domicilio haciendo clic en "Mi Cuenta"

| Secure   https://wisdskyweb.wallerisd.net/scripts/wsisa.dll/WService=wsEAplus/sfhome01.w |  |           |                                                   |  |  |  |  |
|------------------------------------------------------------------------------------------|--|-----------|---------------------------------------------------|--|--|--|--|
| Google  Translated to: Spanish  Show original                                            |  |           | Options ▼ ×                                       |  |  |  |  |
| Family Access                                                                            |  | Mi cuenta | Contáctenos Historia de correo electrónico Salida |  |  |  |  |
| SKYWARD All Students 📼                                                                   |  |           | Spanish   🔻 🚹 Enlaces de distrito                 |  |  |  |  |